# **KERJA PRAKTEK**

# "APLIKASI XDESIGNER PLUS PADA HUMAN MACHINE INTERFACE DI PT PRIMASATYA REKSACIPTA TEHNIKA"

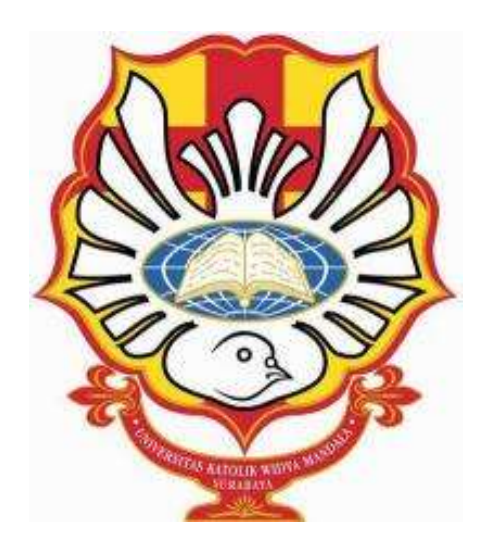

Oleh :

ANDRIAN TANTAMA 5103014010

# JURUSAN TEKNIK ELEKTRO FAKULTAS TEKNIK UNIVERSITAS KATOLIK WIDYA MANDALA SURABAYA 2017

### LEMBAR PERNYATAAN

Dengan ini saya menyatakan bahwa laporan kerja praktek dengan judul "Aplikasi XDesigner Plus Pada Human Machine Interface di PT Primasatya Reksacipta Tehnika" benar-benar merupakan hasil karya sendiri dan bukan merupakan hasil karya orang lain, baik sebagian maupun seluruhnya, kecuali dinyatakan dalam teks, seandainya diketahui bahwa laporan kerja praktek ini ternyata merupakan hasil karya orang lain, maka saya sadar dan menerima konsekuensi bahwa laporan kerja praktek ini tidak dapat saya gunakan sebagai syarat untuk memperoleh gelar sarjana teknik.

Surabaya, Mahasiswa yang bersangkutan TEMPEL 00169AEF79012513 COOOO ENAM RIBURUPIAH Andrian Tantama 5103014010

#### LEMBAR PENGESAHAN

## LAPORAN KERJA PRAKTEK di PT. PRIMASATYA REKSACIPTA TEHNIKA

Kerja Praktek dengan judul "Aplikasi XDesigner Plus Pada Human Machine Interface di PT Primasatya Reksacipta Tehnika", Jalan Ngagel Madya Utara 4, Surabaya yang telah dilaksanakan pada tanggal 5 Juni 2017 – 21 Juli 2017 dan laporannya disusun oleh :

> Nama : Andrian Tantama NRP : 5103014010

# PT. Primasatya Reksacipta Tehnika

Dinyatakan telah diperiksa dan disetujui oleh perusahaan kami sebagai syarat dalam memenuhi kurikulum yang harus ditempuh pada Jurusan Teknik Elektro Fakultas Teknik Universitas Katolik Widya Mandala Surabaya.

Mengetahui dan Menyetujui,

Direktur

PT. PRIMASATYA REKSACIPTA TEHNIKA ELESTRICAL ENGINEERING & INDUSTRIAL SUPPLIES

Ir. Hermanto

Pembimbing kerja praktek

Antonius Pramudiya

#### LEMBAR PENGESAHAN

## LAPORAN KERJA PRAKTEK di PT. PRIMASATYA REKSACIPTA TEHNIKA

Laporan Kerja Praktek dengan judul "Aplikasi XDesigner Plus Pada Human Machine Interface di PT Primasatya Reksacipta Tehnika", Jalan Ngagel Madya Utara 4, Surabaya (dilaksanakan pada tanggal 5 Juni 2017 – 21 Juli 2017) telah diseminarkan pada tanggal 7 November 2017 dan disetujui sebagai bukti bahwa mahasiswa :

Nama : Andrian Tantama NRP : 5103014010

telah menyelesaikan sebagian kurikulum Jurusan Teknik Elektro Fakultas Teknik Universitas Katolik Widya Mandala Surabaya guna memperoleh gelar Sarjana Teknik S1.

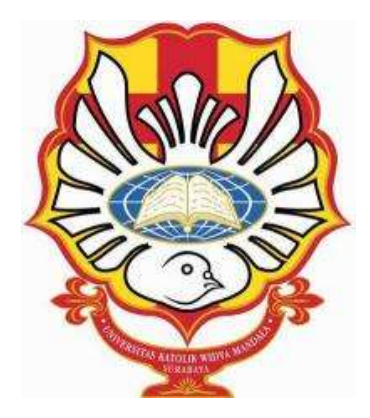

Mengetahui dan Menyetujui,

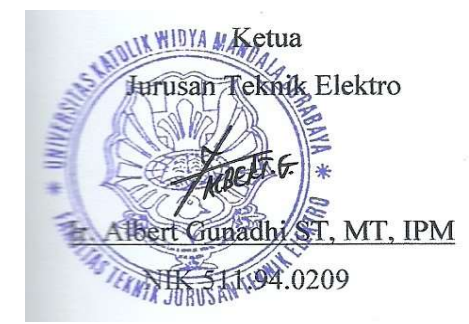

Dosen Pembimbing Kerja Praktek

NIK 511.89.0154

## LEMBAR PERSETUJUAN PUBLIKASI KARYA ILMIAH

Demi perkembangan ilmu pengetahuan, saya sebagai mahasiswa Universitas Katolik Widya Mandala Surabaya :

| Nama | : Andrian Tantama |
|------|-------------------|
| NRP  | : 5103014010      |

Menyetujui Laporan kerja Praktek/ Karya Ilmiah saya, dengan Judul "Aplikasi XDesigner Plus Pada Human Machine Interface di PT Primasatya Reksacipta Tehnika" untuk dipublikasikan/ ditampilkan di Internet atau media lain (*Digital Library* Perpustakaan Universitas Katolik Widya Mandala Surabaya) untuk kepentingan akademik sebatas sesuai dengan Undang-Undang Hak Cipta.

Demikian pernyataan persetujuan publikasi karya ilmiah ini saya buat dengan sebenarnya.

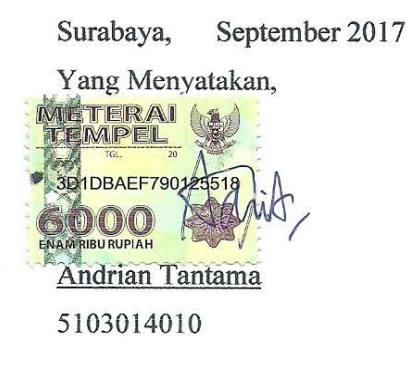

#### **KATA PENGANTAR**

Puji dan syukur kepada Tuhan karena atas berkat dan rahmat–Nya, penulisan laporan kerja praktek dengan judul "Aplikasi XDesigner Plus pada Human Machine Interface di PT Primasatya Reksacipta Tehnika" dapat terselesaikan dengan baik dan lancar. Adapun laporan hasil kerja praktek ini digunakan sebagai salah satu prasyarat akademik pada Jurusan Teknik Elektro di Fakultas Teknik Universitas Katolik Widya Mandala Surabaya. Penulis menyadari akan keterbatasan pengetahuan dan pengalaman yang dimiliki sehingga membutuhkan saran dan kritik yang bersifat membangun demi kesempurnaan laporan kerja praktek ini.

Pada kesempatan ini, penulis mengucapkan terima kasih kepada semua pihak yang telah memberikan bantuan dan dorongan semangat guna menyelesaikan laporan kerja praktek ini, serta bimbingan dan pengarahan yang sangat berharga. Oleh karena itu, tepat dan selayaknya bila pada kesempatan ini penulis menyampaikan rasa terima kasih yang sebesar-besarnya kepada :

- Tuhan Yang Maha Esa yang telah memberikan rahmat dan perlindungan-Nya selama melaksanakan kerja praktek.
- 2. Orang Tua serta cece yang telah memberikan dukungan kepada penulis.
- 3. Bapak Ir. Albert Gunadhi ST, MT, IPM selaku Ketua Jurusan Teknik Elektro Fakultas Teknik Universitas Katolik Widya Mandala Surabaya.
- 4. Bapak Ir. Rasional Sitepu M.Eng, IPM, selaku Dosen Pembimbing yang telah membantu penulis dalam penyusunan dan penulisan laporan hasil kerja praktek.
- 5. Bapak Ir. M. Hermanto, selaku Direktur yang telah menerima penulis untuk melaksanakan kerja praktek di PT. Primastaya Reksacipta Tehnika.
- Bapak Antonius Pramudiya, selaku pembimbing dalam kerja praktek yang sudah mengajarkan dan memberikan informasi informasi baru kepada penulis selama melaksanakan kerja praktek.
  - 7. Seluruh karyawan PT. Primasatya Reksacipta Tehnika yang sudah banyak memberikan bantuan kepada penulis selama melaksanakan kerja praktek.

- 8. Teman-teman Elektro Angkatan 2014 yang selalu memberikan semangat dan dukungan kepada penulis.
- 9. Sdr. Welly Octanius, Sdr Pandyapratita Putra, dan para kakak kelas yang lainnya yang telah membantu penulis dalam menyelesaikan laporan kerja praktek ini.
- 10. Serta semua pihak yang tidak dapat penulis sebutkan satu persatu yang telah memberikan sumbangan pikiran, ide-ide, dan gambaran serta dukungan hingga selesainya penulisan laporan kerja praktek ini.

Semoga Tuhan Yang Maha Esa memberikan rahmat-Nya kepada semua pihak yang telah membantu penulis dalam penyelesaian laporan kerja praktek ini. Akhirnya dengan segala hormat dan kerendahan hati, penulis mempersembahkan laporan kerja praktek ini kepada semua pihak yang berkenan membacanya dan semoga dapat memberikan manfaat yang diharapkan oleh pihak yang bersangkutan.

Surabaya, September 2017

Penulis

#### ABSTRAK

Pada dasarnya, HMI (*Human Machine Interface*) merupakan sebuah alat perantara antara pengguna dengan PLC. Pengguna dapat menjalankan, memonitor dan mengendalikan peralatan otomasi melalui layar sentuh (*touchscreen*) secara *real-time*.

PT Primasatya Reksacipta Tehnika berlokasi di Jalan Ngagel Madya Utara no 4, Surabaya. Perusahaan ini sudah berdiri sejak tahun 1994. Primasatya adalah perusahaan yang menyediakan layanan di bidang otomatisasi industri. Perusahaan ini tidak hanya menjual dalam bentuk *hardware* melainkan juga *software, service,* sistem otomasi serta menyediakan layanan konsultasi dari desain maupun produk. Pada hal ini, dibahas beberapa masalah yaitu bagaimana cara menggunakan *software* XDesigner Plus. Dalam penggunaan software XDesigner Plus terdapat beberapa hal yang penting antara lain adalah pembuatan tombol sentuh (*touch button*) yang menghubungkan antara pengguna dengan HMI serta fitur-fitur yang lainnya.

Selama melakukan kegiatan kerja praktek di perusahaan ini, didapatkan beberapa tugas yaitu contoh kasus tampilan HMI untuk Proses Pengolahan Bahan Minuman dari Cair Menjadi Serbuk dalam Kemasan pada PT Manis Segar Bersama Nusantara pada *software* XDesigner Plus

Kata kunci : HMI, tombol sentuh, XDesigner Plus

#### ABSTRACT

Basically, HMI (Human Machine Interface) is an intermediary between users with PLC. Users can run, monitor and control the automation equipment via the touch screen (touchscreen) in real-time.

PT Primasatya Reksacipta Tehnika is located at Jalan Ngagel Madya Utara no 4, Surabaya. This company has been established since 1994. Primasatya is a company that provides services in the field of industrial automation. The company not only sells in hardware but also software, service, automation systems and provides design and product consulting services. In this case, discussed some problems that is how to use XDesigner Plus software. In the use of XDesigner Plus software there are several important things, among others, is the creation of a touch button that connects between users with HMI and other features.

During doing practical work activities in this company, obtained some tasks that are examples of cases HMI display for the Process of Drinking Liquid Materials Being Powder in Packaging at PT Manis Segar Bersama Nusantara on XDesigner Plus software

Key Keywords : HMI, Touch button, XDesigner Plus

## **DAFTAR ISI**

| Halaman |
|---------|
|---------|

| HALAMAN JUDUL                                  | i    |
|------------------------------------------------|------|
| LEMBAR PERNYATAAN                              | ii   |
| LEMBAR PENGESAHAN PERUSAHAAN                   | iii  |
| LEMBAR PENGESAHAN JURUSAN                      | iv   |
| LEMBAR PERSETUJUAN PUBLIKASI KARYA ILMIAH      | v    |
| KATA PENGANTAR                                 | vi   |
| ABSTRAK                                        | viii |
| ABSTRACT                                       | ix   |
| DAFTAR ISI                                     | х    |
| DAFTAR GAMBAR                                  | xiii |
| DAFTAR TABEL                                   | XV   |
| BAB I PENDAHULUAN                              | 1    |
| 1.1. Latar Belakang                            | 1    |
| 1.2. Tujuan Kerja Praktek                      | 1    |
| 1.3. Ruang Lingkup                             | 1    |
| 1.4. Metode Pelaksanaan                        | 2    |
| 1.5. Sistematika Penulisan                     | 2    |
| BAB II PROFIL PERUSAHAAN                       | 4    |
| 2.1. Gambaran Umum Perusahaan                  | 4    |
| 2.2. Sejarah Perusahaan                        | 4    |
| 2.3. Visi dan Misi Perusahaan                  | 5    |
| 2.3.1. Visi Perusahaan                         | 5    |
| 2.3.2. Misi Perusahaan                         | 5    |
| 2.4. Lokasi Perusahaan                         | 5    |
| 2.5. Struktur Organisasi Perusahaan            | 6    |
| 2.5.1 Deskripsi Struktur Organisasi perusahaan | 7    |
| 2.6. Sumber Daya Manusia Perusahaan            | 8    |
| 2.6.1 Hak-Hak dan Peraturan                    | 8    |
| 2.7. Produk Perusahaan                         | 9    |

| 2.7.1. Hardware                                | 9  |
|------------------------------------------------|----|
| 2.7.2. Software                                | 16 |
| 2.7.3. Consultation and Design Engineering     | 17 |
| 2.7.4. After Sales Service                     | 17 |
| BAB III DESKRIPSI DARI HMI DAN PLC             | 18 |
| 3.1. Human Machine Interface (HMI)             | 18 |
| 3.1.1. Pengertian Dasar HMI                    | 18 |
| 3.1.2. Fungsi HMI                              | 18 |
| 3.1.3. Bagian HMI                              | 19 |
| 3.1.4. Cara kerja HMI                          | 20 |
| 3.1.5. Gabungan HMI dengan PLC                 | 20 |
| 3.1.6. Keuntungan HMI                          | 22 |
| 3.2. Software                                  | 22 |
| 3.2.1. XDesigner Plus seri 4.8.27              | 22 |
| 3.2.2. Spesifikasi                             | 23 |
| 3.2.3. Pemograman HMI                          | 23 |
| 3.3. PLC                                       | 24 |
| 3.3.1. Pengertian Dasar PLC                    | 24 |
| 3.3.2. Fungsi PLC                              | 25 |
| 3.3.3 Sistem kerja PLC                         | 26 |
| BAB IV SOFTWARE XDESIGNER PLUS DAN APLIKASINYA | 28 |
| 4.1. Menu pada XDesigner Plus                  | 28 |
| 4.2. Cara Penerapan XDesigner Plus 4.8.27      | 33 |
| 4.2.1 Membuat design dengan XDesigner Plus     | 33 |
| 4.2.2 Transfer Data Menuju HMI                 | 37 |
| 4.3. Contoh Kasus                              | 40 |
| BAB V PENUTUP                                  | 48 |
| 5.1. Kesimpulan                                | 48 |
| 5.2. Saran                                     | 48 |
| DAFTAR PUSTAKA                                 | 49 |
| LAMPIRAN 1 JADWAL KERJA PRAKTEK                | 50 |

| LAMPIRAN 2 | PENGINSTALAN SOFTWARE XDESIGNER PLUS |    |
|------------|--------------------------------------|----|
|            | VERSI 4.8.27                         | 53 |
| LAMPIRAN 3 | PROGRAM PASSWORD                     | 59 |
| LAMPIRAN 4 | PROGRAM MAIN MENU                    | 60 |
| LAMPIRAN 5 | PROGRAM PROSES MIXING 1              | 61 |
| LAMPIRAN 6 | PROGRAM PROSES MIXING 2              | 63 |

## **DAFTAR GAMBAR**

#### Halaman

| Gambar 2.1.  | Suasana PT Primasatya Reksacipta Tehnika | 5  |
|--------------|------------------------------------------|----|
| Gambar 2.2.  | Struktur Organisasi                      | 6  |
| Gambar 2.3.  | Versamotion                              | 9  |
| Gambar 2.4.  | Quick Panel View                         | 10 |
| Gambar 2.5.  | Quick Panel Control                      | 10 |
| Gambar 2.6.  | Versa Max IP                             | 11 |
| Gambar 2.7.  | Versa Max Nano dan Micro Controller      | 11 |
| Gambar 2.8.  | Versa Point I/O                          | 12 |
| Gambar 2.9.  | Series 90-30 PLCs                        | 12 |
| Gambar 2.10. | Series 90-70 PLCs                        | 13 |
| Gambar 2.11. | Versa Max I/O and Control                | 13 |
| Gambar 2.12. | Proficy Process System                   | 14 |
| Gambar 2.13. | PAC System RX7i                          | 14 |
| Gambar 2.14. | PAC System RX3i                          | 15 |
| Gambar 2.15. | Distributed I/O                          | 15 |
| Gambar 2.16. | Durus Controller                         | 16 |
| Gambar 3.1.  | Human Machine Interface                  | 18 |
| Gambar 3.2.  | Hubungan HMI dengan PLC                  | 22 |
| Gambar 3.3.  | Address pemrograman PLC                  | 23 |
| Gambar 3.4.  | Address pemrograman Internal             | 24 |
| Gambar 3.5.  | Langkah dasar pengoperasian PLC          | 26 |
| Gambar 3.6.  | Waktu Scanning sebuah PLC                | 27 |
| Gambar 4.1.  | File Menu                                | 28 |
| Gambar 4.2.  | Edit Menu                                | 29 |
| Gambar 4.3.  | View Menu                                | 29 |
| Gambar 4.4.  | Project Menu                             | 30 |
| Gambar 4.5.  | Draw Menu                                | 30 |
| Gambar 4.6.  | Tag Menu                                 | 31 |
| Gambar 4.7.  | Tool Menu                                | 31 |

| Gambar 4.8.  | Transmission Menu                                  | 32 |
|--------------|----------------------------------------------------|----|
| Gambar 4.9.  | Window Menu                                        | 32 |
| Gambar 4.10. | Help Menu                                          | 32 |
| Gambar 4.11. | Tampilan Awal XDesigner Plus                       | 33 |
| Gambar 4.12. | Menu Project Setting                               | 34 |
| Gambar 4.13. | Menu Setting PLC                                   | 34 |
| Gambar 4.14. | Menu Project Setting untuk Info dan Komunikasi PLC | 35 |
| Gambar 4.15. | Tampilan Awal untuk Memulai Desain                 | 35 |
| Gambar 4.16. | Tampilan Menu Transmission                         | 36 |
| Gambar 4.17. | Tampilan Hasil Transmisi                           | 36 |
| Gambar 4.18. | Menu Tampilan Transfer                             | 37 |
| Gambar 4.19. | Pengiriman Data ke HMI Lewat Kabel USB             | 37 |
| Gambar 4.20. | Menu Tampilan Transmitter                          | 38 |
| Gambar 4.21. | Menu Tampilan Ethernet                             | 38 |
| Gambar 4.22. | Tampilan Welcome Screen                            | 39 |
| Gambar 4.23. | Membuat Fitur Text                                 | 40 |
| Gambar 4.24. | Membuat Fitur Tombol Login                         | 40 |
| Gambar 4.25. | Pengaturan Script                                  | 41 |
| Gambar 4.26. | Screen Password                                    | 42 |
| Gambar 4.27. | Pengaturan Password                                | 42 |
| Gambar 4.28. | Main Menu                                          | 43 |
| Gambar 4.29. | Pengaturan Tombol Proses Mixing 1                  | 44 |
| Gambar 4.30. | Proses Mixing 1                                    | 44 |
| Gambar 4.31. | Proses Mixing 2                                    | 45 |

## **DAFTAR TABEL**

|            |                                               | Hala | aman |
|------------|-----------------------------------------------|------|------|
| Tabel 3.1. | Daftar Spesifikasi XDesigner Plus Seri 4.8.27 |      | 22   |